### DRIVER UTILITY SA-5942 1.2

### All rights reserved. Copyright 2014

**Driver DVD Revision History** 

- 1. 2014/05/19 Add Graphics driver for Celeron G1820TE CPU
- 2. 2. 2014/10/23 Add SA-5942\_User Manual\_M2.pdf

======

- 1. Click on the self-extracting and self-installing setup file and answer all prompts presented.
- 2. You will be prompted to reboot when installation is complete.

```
======
DRIVER CD CONTENT
_____
=======
Driver\---+-->\H81\Driver\Flash BIOS\AFU.BAT
         +--->\H81\Driver\Platform\Win7,Win8(32-bit)\Main Chip\Setup.exe
(WIN7, WIN8 DRIVER)
         +--->\H81\Driver\Platform\Win7,Win8(64-bit)\Main Chip\Setup.exe
(WIN7, WIN8 DRIVER)
         I
         +--->\H81\Driver\Platform\Win7,Win8(32-bit)\VGA\Win32 15338.exe
(WIN7, WIN8 DRIVER)
         +--->\H81\Driver\Platform\Win7,Win8(64-bit)\VGA\Win64 15338.exe
(WIN7, WIN8 DRIVER)
         I
         +--->\H81\Driver\Platform\Win7,Win8(32-bit)\LAN\PROWin32.exe
```

(WIN7, WIN8 DRIVER)

+--->\H81\Driver\Platform\Win7,Win8(32-bit)\LAN\Administrative Tools for Intel Network Adapters\PROADMIN.exe (WIN7,WIN8 DRIVER)

+--->\H81\Driver\Platform\Win7,Win8(64-bit)\LAN\PROWin64.exe (WIN7,WIN8 DRIVER)

+--->\H81\Driver\Platform\Win7,Win8(64-bit)\LAN\Administrative Tools for Intel Network Adapters\PROADMIN.exe (WIN7,WIN8 DRIVER)

### | |

+--->\H81\Driver\Platform\Win7,Win8(32-bit)\SOUND\32bit\_Vista\_Win7\_Win8\_R27 1.exe (WIN7,WIN8 DRIVER)

+--->\H81\Driver\Platform\Win7,Win8(64-bit)\SOUND\64bit\_Vista\_Win7\_Win8\_R27 1.exe (WIN7,WIN8 DRIVER)

# |

I

+--->\H81\Driver\Platform\Win7,Win8(32-bit)\COM\Patch\_0408\patch.bat (WIN7,WIN8 DRIVER)

+--->\H81\Driver\Platform\Win7,Win8(64-bit)\COM\Patch\_0408\patch.bat (WIN7,WIN8 DRIVER)

### +--->\H81\Driver\Platform\Win7,Win8(32-bit)\ME\ME9.0\_1.5M\_9.0.30.1482\ME\_S W\Setup.exe (WIN7,WIN8 DRIVER)

+--->\H81\Driver\Platform\Win7,Win8(64-bit)\ME\ME9.0\_1.5M\_9.0.30.1482\ME\_S W\Setup.exe (WIN7,WIN8 DRIVER)

| | +--->\H81\Driver\Platform\Win7,Win8(32-bit)\USB3.0\Setup.exe

```
(WIN7, WIN8 DRIVER)
```

+--->\H81\Driver\Platform\Win7,Win8(64-bit)\USB3.0\Setup.exe (WIN7,WIN8 DRIVER)

## |

```
.
+--->\Q87\Driver\Flash BIOS\AFU.BAT
```

```
+--->\Q87\Driver\Platform\Win7,Win8(32-bit)\Main Chip\Setup.exe
(WIN7,WIN8 DRIVER)
```

```
+--->\Q87\Driver\Platform\Win7,Win8(64-bit)\Main Chip\Setup.exe
(WIN7,WIN8 DRIVER)
```

|

1

I

+--->\Q87\Driver\Platform\Win7,Win8(32-bit)\VGA\Win32\_15319\_Win7\_Win8.exe (WIN7,WIN8 DRIVER)

+--->\Q87\Driver\Platform\Win7,Win8(64-bit)\VGA\Win64\_15319\_Win7\_Win8.exe (WIN7,WIN8 DRIVER)

| +--->\Q87\Driver\Platform\Win7,Win8(32-bit)\LAN\PROWin32.exe (WIN7,WIN8 DRIVER)

+--->\Q87\Driver\Platform\Win7,Win8(32-bit)\LAN\Administrative Tools for Intel Network Adapters\PROADMIN.exe (WIN7,WIN8 DRIVER)

```
+--->\Q87\Driver\Platform\Win7,Win8(64-bit)\LAN\PROWin64.exe
(WIN7,WIN8 DRIVER)
```

+--->\Q87\Driver\Platform\Win7,Win8(64-bit)\LAN\Administrative Tools for Intel Network Adapters\PROADMIN.exe (WIN7,WIN8 DRIVER)

+--->\Q87\Driver\Platform\Win7,Win8(32-bit)\SOUND\32bit\_Vista\_Win7\_Win8\_R27 1.exe (WIN7,WIN8 DRIVER)

```
+--->\Q87\Driver\Platform\Win7,Win8(64-bit)\SOUND\64bit_Vista_Win7_Win8_R27
1.exe (WIN7,WIN8 DRIVER)
```

+--->\Q87\Driver\Platform\Win7,Win8(32-bit)\COM\Patch\_0408\patch.bat

```
(WIN7, WIN8 DRIVER)
```

```
+--->\Q87\Driver\Platform\Win7,Win8(64-bit)\COM\Patch 0408\patch.bat
(WIN7, WIN8 DRIVER)
+--->\Q87\Driver\Platform\Win7,Win8(32-bit)\ME\ME9.0 1.5M 9.0.30.1482\ME S
W\Setup.exe (WIN7,WIN8 DRIVER)
+--->\Q87\Driver\Platform\Win7,Win8(64-bit)\ME\ME9.0_1.5M_9.0.30.1482\ME_S
W\Setup.exe (WIN7,WIN8 DRIVER)
       +--->\Q87\Driver\Platform\Win7,Win8(32-bit)\USB3.0\Setup.exe
(WIN7, WIN8 DRIVER)
            +--->\Q87\Driver\Platform\Win7,Win8(64-bit)\USB3.0\Setup.exe
(WIN7, WIN8 DRIVER)
+--->\Q87\Driver\Platform\Win7,Win8(32-bit)\RAID\STOR allOS 12.0.0.1083 PV.exe
(WIN7, WIN8 DRIVER)
+--->\Q87\Driver\Platform\Win7,Win8(64-bit)\RAID\STOR allOS 12.0.0.1083 PV.exe
(WIN7, WIN8 DRIVER)
```

### 1. System BIOS Update

Users of AMI BIOS can use the program "AFU.BAT" contained in CD-ROM for BIOS update.

a. This is found in CD:\H81\Flash BIOS\AFU.BAT

**BIOS FLASH SETUP:** 

a. Prepare a bootable flash drive and include DOS files: AFUDOS.EXE,AFU.BAT and "BIOS BIN file

"(ex.xxxx.BIN,)" (\*the flash drive need 4MB free space.)

b. Use flash drive to boot, then type "AFU M9420XXXX.BIN" and press enter to automatically flash BIOS.

(ex. C:\>afu M9420XXX.BIN <enter>)

2. The system has LAN function (Intel I217LM/V (Clarksville),Intel I210-AT(Springville)) that can support

various network adapters. The content of the LAN driver is found as follows:

a. Windows 7\_32\_64bit/Windows 8\_32\_64bit

3. The Realtek ALC888S HD Audio codec sound function enhanced in this system fully compatible with

Windows 7 / Windows 8, you will find the content of the Sound driver.

a. Windows 7\_32\_64bit/Windows 8\_32\_64bit

4. The Main Chip directory is contained in CD-ROM for INTEL H81/Q87 Driver

a. Windows 7\_32\_64bit/Windows 8\_32\_64bit

5. The VGA interface (Intel(R) HD Graphic Driver ) is embedded with our system to support

DVI display and DP display. The following illustration briefly showa you the content of VGA driver in sub-directory \VGA\

a. Windows 7\_32\_64bit/Windows 8\_32\_64bit

6. The USB3.0 directory is contained in CD-ROM for Intel(R) USB 3.0 eXtensible Host Controller

a. Windows 7\_32\_64bit/Windows 8\_32\_64bit

- 7. The RAID directory is contained in CD-ROM for INTEL Q87 Driver
  - a. Windows 7\_32\_64bit/Windows 8\_32\_64bit
- 8. The COM directory is contained in CD-ROM for INTEL H81/Q87 Driver
  - a. Windows 7\_32\_64bit/Windows 8\_32\_64bit
- 9. The ME directory is contained in CD-ROM for INTEL H81/Q87 Driver
  - a. Windows 7\_32\_64bit/Windows 8\_32\_64bit
- \*\*\*\* Third party trademarks or brand names are the property of their owners.\*\*\*\*